## Automatic notifications of changes to Wiki Space.

In order to get automatic email notifications for any change on specific page(s) or the complete Wiki Space, proceed as follow:

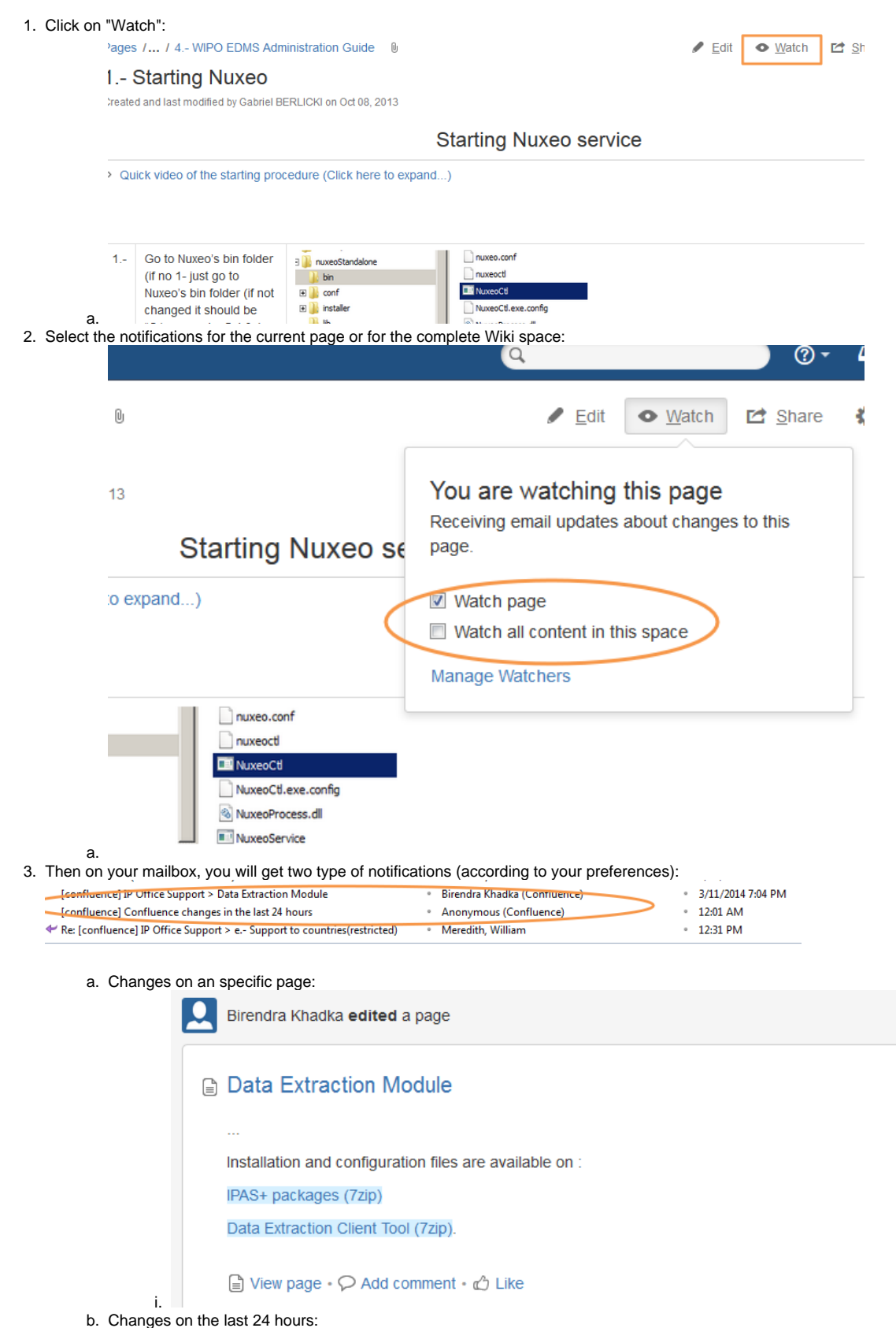

## Confluence changes in the last 24 hours

Mar 12, 2014 • WIPO External Wiki

| IP | Office | Sup | nort |
|----|--------|-----|------|
|    | Onice  | oup | our. |

| ₿ | Data Extraction Module                                                                                          | 7: |
|---|----------------------------------------------------------------------------------------------------|----|
|   | edited by Birendra Khadka · View Changes                                                                        |    |
| ₿ | Regional Information Technology Workshop for Arab Industrial Property Offices, March 10 to 13, 2014, Casablanca | 3: |
|   | created by Gabriel BERLICK                                                                                      |    |

a. To stop receiving notifications or to admin the pages you are currently "watching", go to your WIPO Wiki profile:

|                                       | ₽_                                                                |
|---------------------------------------|-------------------------------------------------------------------|
|                                       | Update Status                                                     |
|                                       | Recently Viewed                                                   |
|                                       | Profile                                                           |
|                                       | Settings                                                          |
|                                       | Network                                                           |
|                                       | Status Updates                                                    |
| _                                     | Favourites                                                        |
|                                       | Watches                                                           |
| _                                     | Drafts                                                            |
|                                       | Log Out                                                           |
| ofile Network St                      | atus Updates Favourites Watches Drafts Settings                   |
| Space Watches                         |                                                                   |
| <ol> <li>To watch pages of</li> </ol> | or blog posts in spaces click on 'Pages' or 'Blog' in the space s |

b.

| 2 Estado proyectos con los países (Proyecto LATIPAT (OMPI-OEPM-EPO))             | Stop Watching |
|----------------------------------------------------------------------------------|---------------|
| 🔒 1 Descripción general del flujo de datos (Proyecto LATIPAT (OMPI-OEPM-EPO))    | Stop Watching |
| Espacio LATIPAT (Projecto LATIPAT (OMPI-OEPM-EPO))                               | Stop Watching |
| 3 Estado carga LATIPAT / Espacenet Worldwide (Proyecto LATIPAT (OMPI-OEPIM-EPO)) | Stop Watching |
| 4 Cobertura PATENTSCOPE (Proyecto LATIPAT (OMPI-OEPM-EPO))                       | Stop Watching |
| Argentina (Proyedo LATIPAT (OMPI-OEPM-EPO))                                      | Stop Watching |
| COLOMBIA (Proyecto LATIPAT (OMPI-OEPM-EPO))                                      | Stop Watching |
|                                                                                  |               |